## CINICANT

## HOW TO UPLOAD YOUR ESSAY TO THE SU ONLINE APPLICATION

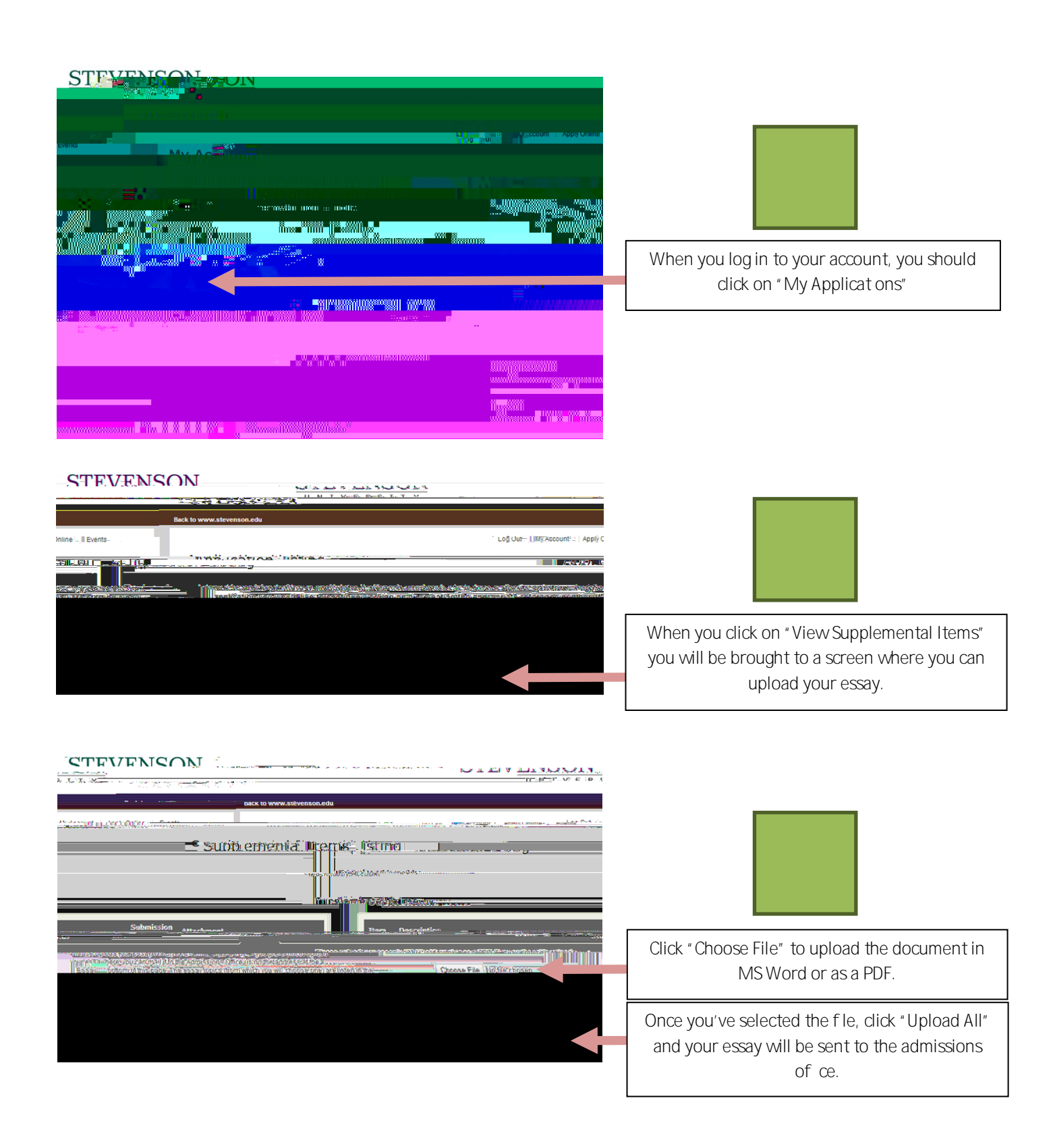